## 上傳照片影像電子檔操作說明

一、進入「照片上傳」畫面,閱讀完說明事項後,點選「選擇檔案」按鈕, 選擇照片影像電子檔案,點選「檔案上傳」。

| <br>外交部領事事務局 個人申辦護照網路填表及預約系統     ▶ 外交部領事事務局     個人申辦護照網路填表及預約系統     ▶ 外交部領事事務局                                                                                                    |
|----------------------------------------------------------------------------------------------------|
| <br><u>首頁</u> / 個人申辦讓照網路填表及預約                                                                                                    |
| 0.6                                                                                                    |
|                                                                                                    |
| 照片上傳                                                                                                    |
|                                                                                                    |
|                                                                                                    |
|                                                                                                    |
|                                                                                                    |
| <ul> <li>上傳的照片影像電子檔必須為最近 6 個月內所拍攝彩色正面半身、脫帽,眉、眼、鼻、口、臉、兩耳輪廓及特殊<br/>痣、胎記、疤痕等清晰不遮蓋,直 4.5 公分且模 3.5 公分,以頭部及肩膀頂端近拍,使人像自頭頂至下顎的長度<br/>介於 3.2 公分至 3.6 公分、白色背景的護照專用照片。照片中人像不得配戴有色眼鏡、有色隱形眼鏡或彩色瞳孔<br/>放大片,照片不得修改,不得使用合成照片,切勿使用手機自拍照片、勿套用濾鏡或美妝特效,以足資辨識人別<br/>相貌。其他照片詳細規格說明請詳閱本局官網「晶片護照照片規格」。</li> <li>照片檔案頻型為.jpg、.jpeg,照片檔案大小不得大於5MB。色彩模式為RGB(需至少24位元),解析高度至少需<br/>達531像素,寬度至少需達413像素。</li> <li>同一申請案每天變更資料(含上傳照片)以3次為限。</li> <li>填表系統僅保留最後一次上傳的資料及照片檔案,故請於上傳(或變更)次日起 10 個工作天內至本局或外交部<br/>四辦完成送件,否則資料將自動刪除。</li> </ul> |
| 請上傳檔案 選擇檔案                                                                                                    |
| 不上傳照片檔案上傳                                                                                                    |

1

二、若照片影像電子檔檔案格式不符,則畫面會顯示檔案格式錯誤之資訊。

(一) 錯誤訊息畫面:影像格式不符

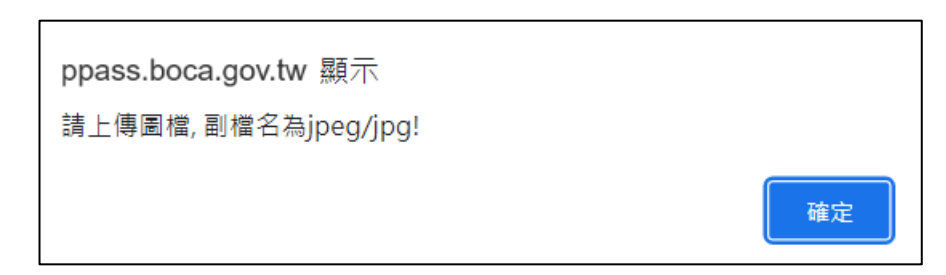

(二) 錯誤訊息畫面:影像色彩模式不符

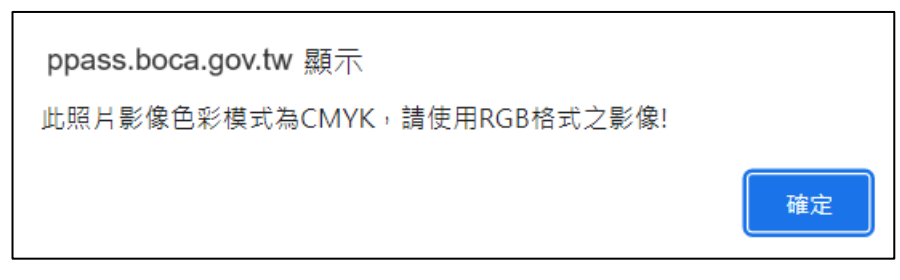

(三) 錯誤訊息畫面:影像像素不符

| ppass.boca.gov.tw 顯示<br>照片高度要超過 531像素 |    |
|---------------------------------------|----|
|                                       | 確定 |
| ppass.boca.gov.tw 顯示<br>照片寬度要超過 413像素 |    |
|                                       | 確定 |

(四) 錯誤訊息畫面:影像大小不符

| ppass.boca.gov.tw | 顯示 |    |
|-------------------|----|----|
| 檔案太大,超過5MB!       |    |    |
|                   |    | 確定 |

- 三、照片影像電子檔上傳完成之後,會進入照片調整畫面:
  - (一)白色區塊為設定好的裁切區域,系統設定為2吋(大頭照)的尺寸, 照片直4.5 公分且橫3.5 公分 (解析高度為531 像素,寬度為413 像素)。當照片上傳後,放入白色區塊時,系統將會以照片長或寬 的等比例去調整呈現,頭頂到下顎需介於3.2 公分至3.6 公分,可按 壓照片下方的調整軸,同比例放大或縮小游標,也可點選照片拖拉 移動,使頭像符合紅色尺規(內圈為3.2 公分,外圈為3.6 公分)。 如果照片等比例縮小即會小於白色區塊,那您只能放大調整,無法 再繼續縮小。

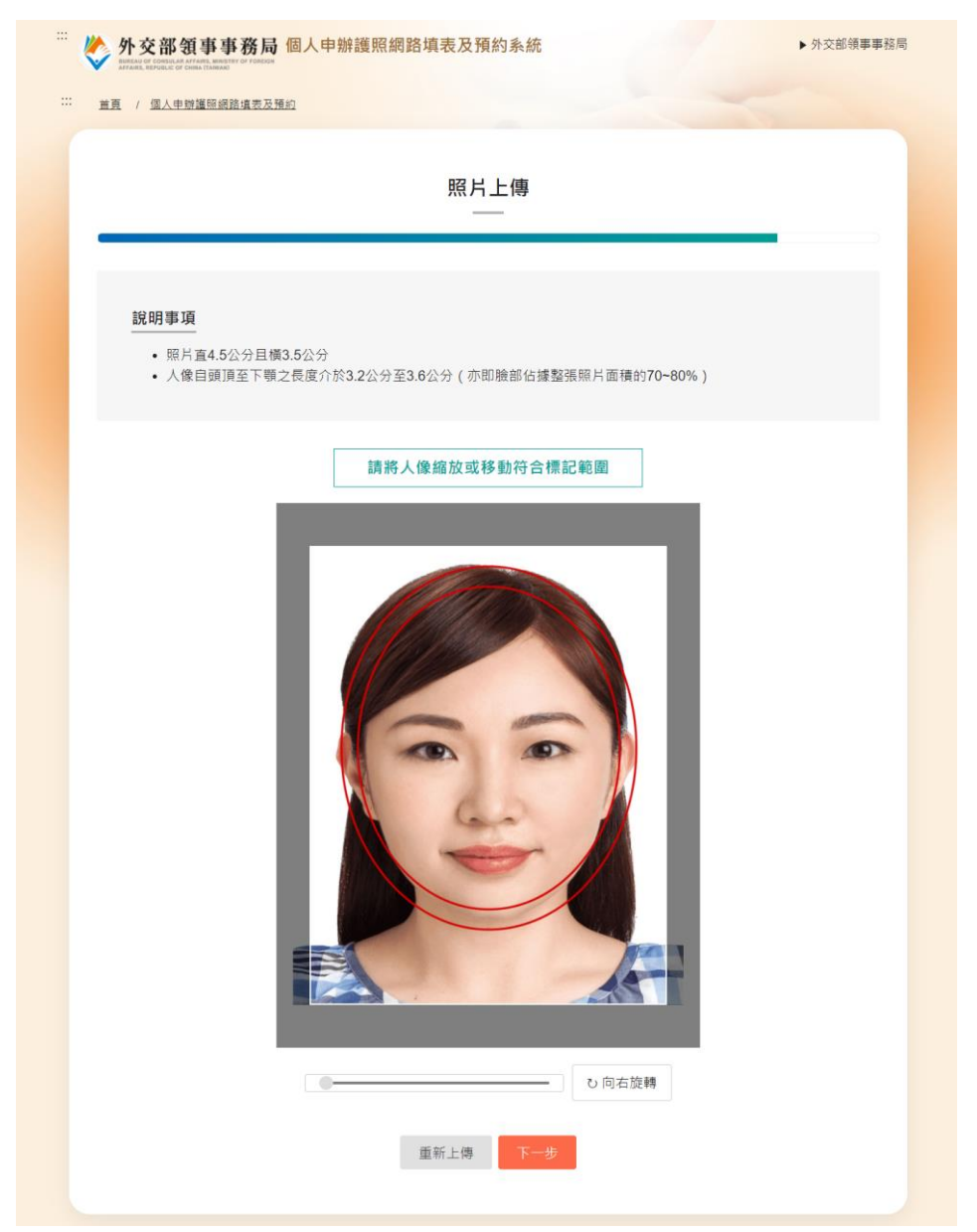

(二)若上傳的影像並非直立之照片格式,可以點選「向右旋轉」之按鈕,

每點擊一次會進行90度的旋轉,將照片轉為直立格式再進行上傳。

| <ul> <li> <sup>11</sup></li></ul>                                                                          | ▶ 常見問答 ▶ 外交部領事事務局 |
|----------------------------------------------------------------------------------------------------|-------------------|
| <b>說明事項</b> <ul> <li>. 照片直4.5公分目橫3.5公分</li> <li>. 人像自頭頂至下顎之長度介於3.2公分至3.6公分(亦即臉部佔據整張照片面積的70~80%)</li> </ul> |                   |
| <section-header><section-header><image/><image/><text></text></section-header></section-header>            |                   |

四、照片調整完成之後,點選「下一步」,會進入照片檢核流程。

(一)若是上傳的照片通過初步檢核,請再次確認照片,勾選「本人已詳 閱瞭解並同意遵守相關規範」,並點選「確認」完成上傳,照片上 傳成功後,經本局或外交部四辦護製系統處理後,如影像品質未達 國際民航組織標準或上傳不合格照片(例如:使用非 6 個月內近照 等等…不合格情形),仍可能再請護照申請人重新繳交合格的照片。

| ··· 🎸 | 外交部領事事務局個人申辦護照網路填表及預約系統<br>Average and a services and a service and a service and a serv | ▶ 外交部領事事務局                  |
|-------|----------------------------------------------------------------------------------------------------|-----------------------------|
| 1     | <u>首頁</u> / <u>個人申辦護照網路填表及預約</u>                                                                                                    |                             |
|       | 照片上傳                                                                                                    |                             |
|       | 您上傳的照片通過初步檢核·請再次確認照片                                                                                                    |                             |
|       | 「本人已詳閱瞭解並同意遵守相關規範」                                                                                                    | 查不符「<br>戰標準或<br>。<br>「處5年至7 |
|       | 重新上傳 確認                                                                                                    |                             |

(二)若是上傳的照片經系統初步檢測可能有問題,可點選「重新上傳」, 並重複步驟三重新上傳照片與調整照片。如果您確認本照片的頭像 輪廓、解析度、清晰度及背景等皆符合規格,或有個人特殊原因(如 宗教因素須戴頭巾、嘴唇無法自然閉合或耳朵天生內貼等…),您 仍可權宜點選「強迫上傳」。

| <ul> <li> <i>M</i>交部領事事務局 個人申辦護照網路填表及預約系統             <i>M</i>交部領事事務局               <i>M</i>会報報報報報報報報報報報報報報報報報報報報報報報報報報報報報報報報報報報報</li></ul>                                                                                    |
|----------------------------------------------------------------------------------------------------|
| 照片上傳                                                                                                    |
| 您上傳的照片未能通過檢核                                                                                                    |
| <ul> <li>總系統初步檢測可能有以下問題:</li> <li>- 頭像佔照片比例不符合規範</li> <li>- 頭像佔照片比例不符合規範</li> <li>- 頭像佔照片比例不符合規範</li> <li>- 頭席位置不符合規範</li> <li>- 頭席位置不符合規範</li> <li>- 頭席加加丁香香人類範</li> <li>- 空間一次一次一次一次一次一次一次一次一次一次一次一次一次一次一次一次一次一次一次</li></ul> |
| 暫不上傳照片 重新上傳 強迫上傳                                                                                                    |

6

(三)若是選擇強迫上傳,如果您確認本照片符合規定,請選擇「確認本照片符合規定,但系統未通過初步檢核」,如果是因為個人特殊原因,請選擇「個人特殊原因」並輸入強迫上傳本照片的原因,點選「確認」完成強迫上傳,但本局及外交部四辦將依規定審核,臨櫃送件時如未能通過審理,則應配合補正合格照片。

| <b>強迫上傳</b>                          |
|--------------------------------------|
| 確認本照片符合規定,但系統未通過初步檢核                 |
| ──────────────────────────────────── |
| 道像輪廓、解析<br>請輸入強迫上傳本照片的原因             |
| 後迫上傳」本照<br>過審理,則應配                   |
| 取消 確認                                |
|                                      |
|                                      |

7